## MAC Filtering in R-Pi

1. Select the SSID you want to apply MacFiltering on

| Gateway > Connection > W | /iFi - XFINITY - Mozilla Firefox                                                                                                   | :                                      |                       |                     |                          | 👫 🔱        | En | <b>∢</b> )) 4: | 57 PM 🔱        |  |  |
|--------------------------|----------------------------------------------------------------------------------------------------|----------------------------------------|-----------------------|---------------------|--------------------------|------------|----|----------------|----------------|--|--|
|                          | 🔤 Boot 🛛 🐨 MAC 🔷 Sign In                                                                                                    | 🖶 Chan 🛛 🔤 Br                          | id Module - I         | Relea 🔤 Log i 🛛 40  | 14-Noi   🖶 ccsp_   🔤 [RE | Fi Gatev 🗙 | N  | AAC >          | + ~            |  |  |
| <u>କ୍</u> + କ            | (i) 92.168.2.54:8080/wireles:                                                                                                    | s_network_configura                    | ation.php             |                     | •• 🛡 🏠 🔍 Search          |            | ⊻  | III\ 🗊         | $\gg$ $\equiv$ |  |  |
| <b>6</b>                 | - Gateway                                                                                                    | Gateway >                              | Connection            | า > Wi-Fi           |                          |            |    |                |                |  |  |
|                          | At a Glance                                                                                                    |                                        |                       |                     |                          |            |    |                |                |  |  |
|                          | - Connection                                                                                                    | Manage your WI-FI connection settings. |                       |                     |                          |            |    |                |                |  |  |
|                          | Status                                                                                                    | _                                      |                       |                     |                          |            |    |                |                |  |  |
| <u>a</u>                 | XFINITY Network                                                                                                    | Private Wi-Fi Net                      | work                  |                     |                          |            |    |                |                |  |  |
| 1                        | Local IP Network                                                                                                    | Name                                   | Frequency Band:       | MAC Address         | Security Mode            |            |    |                |                |  |  |
| <b>7</b>                 | WI-FI                                                                                                    | RPI3_RDKB-AP0                          | 2.4GHz                | B8:27:EB:DD:A0:E4   | WPA2-PSK (TKIP/AES)      | EDIT       |    |                |                |  |  |
|                          | MoCA                                                                                                    | RPI3_RDKB-AP1                          |                       |                     |                          |            |    |                |                |  |  |
|                          | Firewall                                                                                                    | ADD WI-FI PROTECTI                     | ED SETUP (WPS) CLIENT |                     |                          |            |    |                |                |  |  |
|                          | Software                                                                                                    |                                        |                       |                     |                          |            |    |                |                |  |  |
|                          | Hardware MAC Filter Setting                                                                                                    |                                        |                       |                     |                          |            |    |                |                |  |  |
|                          | Witzard You can control the Wi-Fi access to the USG using the below Mac-Filter settings.   Connected Devices SSID: RPI3_RDKB-AP0 ~ |                                        |                       |                     |                          |            |    |                |                |  |  |
|                          |                                                                                                    |                                        |                       |                     |                          |            |    |                |                |  |  |
| · [}                     | Parental Control                                                                                                    | RPI3_RDK                               | B-AP0<br>B-AP1 -All ~ |                     |                          |            |    |                |                |  |  |
|                          | Advanced                                                                                                    |                                        |                       |                     |                          |            |    |                |                |  |  |
|                          | Troubleshooting                                                                                                    | Wi-Fi Control Listup to 16 items)      |                       |                     |                          |            |    |                |                |  |  |
| $\bigotimes$             |                                                                                                    | # Device Name* MAC Address             |                       |                     |                          |            |    |                |                |  |  |
| V                        |                                                                                                    | Auto-Learned Wi-F                      | i Devices             |                     |                          |            |    |                |                |  |  |
| s                        |                                                                                                    | Device Name MAC Address                |                       |                     |                          |            |    |                |                |  |  |
|                          |                                                                                                    | Manually-Added W                       | I-FI Devices          |                     |                          |            |    |                |                |  |  |
|                          |                                                                                                    | Device Name                            | MAC Addres            | s                   |                          |            |    |                |                |  |  |
|                          |                                                                                                    |                                        |                       |                     |                          |            |    |                |                |  |  |
|                          |                                                                                                    |                                        |                       |                     |                          | ADD        |    |                |                |  |  |
|                          |                                                                                                    |                                        |                       |                     |                          |            |    |                |                |  |  |
|                          |                                                                                                    |                                        | 5                     | SAVE FILTER SETTING |                          |            |    |                |                |  |  |
|                          |                                                                                                    |                                        |                       |                     |                          |            |    |                |                |  |  |
| 0                        |                                                                                                    |                                        |                       |                     |                          |            |    |                |                |  |  |
|                          |                                                                                                    |                                        |                       |                     |                          |            |    |                |                |  |  |
|                          |                                                                                                    |                                        |                       |                     |                          |            |    |                |                |  |  |

2. Add the Mac Address into ACL (Access Control List) . After Entering MAC and Device Name Click on ADD button

| Gateway  | v > Connection > W | ViFi - XFINITY - Mozilla Firefox |                       |                          |                          |                          | 🗱 🛊         | En                               | <b>€</b> )) | 4:20 PM | ۱ţ |
|----------|--------------------|----------------------------------|-----------------------|--------------------------|--------------------------|--------------------------|-------------|----------------------------------|-------------|---------|----|
| 0        | < ail 🔤 MAC        | REFI 🔤 REFI 🖬 Boot 🛛 🐨 MAC       | Sign In 🛛 🔓 Chi       | an 🔤 Bridg Mod           | lule" 🛛 🚧 Relea 🗍 📼      | Log i   404 - Nol 🛛 🖶 cc | sp_ 🔤 [REFI | Gate                             | ev ×        | > +     | ~  |
|          | (←) → C'           | (i) 192.168.2.54:8080/wireless   | _network_configura    | tion.php                 | ••                       | 🕶 🔽 🗘 🔍 Search           |             | $\mathbf{\overline{\mathbf{A}}}$ | 111\ 0      |         | Ξ  |
| •        |                    | Annua.                           |                       |                          | 🗌 0% 🕏 Inte              | ernet 🥏 Wi-Fi 😳 MoCA     | O Low Secur | ity                              |             |         |    |
|          |                    | - Gateway                        | Gateway >             | Connection               | > Wi-Fi                  |                          |             |                                  |             |         |    |
|          |                    | At a Glance                      |                       |                          |                          |                          |             |                                  |             |         |    |
| a        |                    | - Connection                     | Manage your Wi-Fi     | connection settings.     |                          |                          | more        |                                  |             |         |    |
|          |                    | Status                           |                       |                          |                          |                          |             |                                  |             |         |    |
| 1        |                    | XFINITY Network                  | Private Wi-Fi Netv    | vork                     |                          |                          |             |                                  |             |         |    |
|          |                    | Local IP Network                 | Name                  | Frequency Band:          | MAC Address              | Security Mode            |             |                                  |             |         |    |
|          |                    | Wi-Fi                            | RPi3_RDKB-AP0         | 2.4GHz                   | B8:27:EB:DD:A0:E4        | WPA2-PSK (TKIP/AES)      | EDIT        |                                  |             |         |    |
|          |                    | MoCA                             | RPI3_RDKB-AP1         |                          |                          |                          | EDIT        |                                  |             |         |    |
| A        |                    | ▶ Firewall                       | ADD WI-FI PROTECTE    | D SETUP (WPS) CLIENT     |                          |                          |             |                                  |             |         |    |
|          |                    | Software                         |                       |                          |                          |                          |             |                                  |             |         |    |
|          |                    | ▶ Hardware                       | MAC Filter Setting    | J                        |                          |                          |             |                                  |             |         |    |
|          |                    | Wizard                           | You can control the W | i-Fi access to the USG ι | using the below Mac-Filt | er settings.             |             |                                  |             |         |    |
|          |                    | Connected Devices                | SSID: RPi3_RDKE       | 3-AP0 ~                  |                          |                          |             |                                  |             |         |    |
|          |                    | Parental Control                 | MAC Filtering Mode    |                          |                          |                          |             |                                  |             |         |    |
|          |                    | Advanced                         | MAC Filtering Mode    | Allow-All +              |                          |                          |             |                                  |             |         |    |
| $\nabla$ |                    | Troubleshooting                  | Wi-Fi Control List(u  | p to 16 items)           |                          |                          |             |                                  |             |         |    |
|          |                    |                                  | # Device M            | lame                     | MAC Add                  | ress                     |             |                                  |             |         |    |
|          |                    |                                  | Auto-Learned Wi-Fi    | Devices                  |                          |                          |             |                                  |             |         |    |
|          |                    |                                  | Device Name           |                          | MAC Address              |                          |             |                                  |             |         |    |
|          |                    |                                  | Manually-Added Wi     | -Fi Devices              |                          |                          |             |                                  |             |         |    |
|          |                    |                                  | Device Name           | MAC Address              | 5                        |                          |             |                                  |             |         |    |
|          |                    |                                  | RAJ                   | 90<br>3d                 | : 21 : 81<br>: b8        | : <b>5b</b> :            |             |                                  |             |         |    |
|          |                    |                                  |                       | S                        | AVE FILTER SETTING       |                          |             |                                  |             |         |    |
|          |                    |                                  |                       |                          |                          |                          |             |                                  |             |         |    |

3. Set the Mode - ALLOW, DENY , ALLOW-ALL to be applied on ACL

| Gateway > Connection > V | WiFi - XFINITY - Mozilla Firefox                                                        |                                        |                      |                     |                       | 🕂 🙀     | En | <b>€</b> )) | 5:09 PM | ţ<br>ţ |  |  |
|--------------------------|-----------------------------------------------------------------------------------------|----------------------------------------|----------------------|---------------------|-----------------------|---------|----|-------------|---------|--------|--|--|
|                          | 🔤 Boot 🛛 👿 MAC 🛛 Sign In                                                                | 🛛 🖶 Chan 🛛 🔤 Bri                       | dç 🛛 Module 🛛 🔤 R    | telea 🔤 Log i 🛛 404 | 4-Nol 🖶 ccsp_ 🔤 [REFi | Gatev × |    | Mac         | > +     | ~      |  |  |
| (←) → C'                 | i 192.168.2.54:8080/wireless_                                                           | network_configura                      | tion.php             | 0.0                 | • 🛡 🟠 🔍 Search        |         | ⊻  | lii\ C      |         | ≡      |  |  |
| • <b>(</b>               | ▼Connection                                                                             | Manage your Wi-Fi connection settings. |                      |                     |                       |         |    |             |         |        |  |  |
|                          | Status                                                                                  |                                        |                      |                     |                       |         |    |             |         |        |  |  |
|                          | XFINITY Network                                                                         | Private Wi-Fi Netv                     | vork                 |                     |                       |         |    |             |         |        |  |  |
| a                        | Local IP Network                                                                        | Name                                   | Frequency Band:      | MAC Address         | Security Mode         |         |    |             |         |        |  |  |
|                          | Wi-Fi                                                                                   | RPi3_RDKB-AP0                          | 2.4GHz               | B8:27:EB:DD:A0:E4   | WPA2-PSK (TKIP/AES)   | EDIT    |    |             |         |        |  |  |
| <b>1</b>                 | MoCA                                                                                    | RPi3_RDKB-AP1                          |                      |                     |                       | EDIT    |    |             |         |        |  |  |
| <u> </u>                 | ▶ Firewall                                                                              | ADD WI-FI PROTECTE                     | D SETUP (WPS) CLIENT |                     |                       |         |    |             |         |        |  |  |
|                          | Software                                                                                |                                        |                      |                     |                       |         |    |             |         |        |  |  |
|                          | ▶ Hardware                                                                              | MAC Filter Setting                     | 1                    |                     |                       |         |    |             |         |        |  |  |
| A                        | Wizard You can control the Wi-Fi access to the USG using the below Mac-Filter settings. |                                        |                      |                     |                       |         |    |             |         |        |  |  |
|                          | Connected Devices SSID: RPi3_RDKB-AP0 >                                                 |                                        |                      |                     |                       |         |    |             |         |        |  |  |
|                          | Parental Control                                                                        | MAC Filtering Mode                     | : Allow-All ~        |                     |                       |         |    |             |         |        |  |  |
| >                        | Advanced                                                                                |                                        | Allow-All            |                     |                       |         |    |             |         |        |  |  |
|                          | Troubleshooting                                                                         | # Dovice N                             | P Allow              | MAC Addross         |                       |         |    |             |         |        |  |  |
|                          |                                                                                         | # Device N                             | Deny                 | 00:21:01:Eb:24      | <b>F0</b>             | ×       |    |             |         |        |  |  |
|                          |                                                                                         | 1 1045                                 |                      | 90.21.81.50.30.     |                       | ~       |    |             |         |        |  |  |
| $\mathbf{V}$             |                                                                                         | 2 JAMES                                |                      | a0:21:88:5b:3d:     | b7                    | X       |    |             |         |        |  |  |
|                          |                                                                                         | Auto-Learned Wi-Fi                     | Devices              |                     |                       |         |    |             |         |        |  |  |
|                          |                                                                                         | Device Name                            |                      | MAC Address         |                       |         |    |             |         |        |  |  |
| · ·                      |                                                                                         | Manually-Added Wi                      | -Fi Devices          |                     |                       |         |    |             |         |        |  |  |
|                          |                                                                                         | Device Name                            | MAC Address          | 5                   |                       |         |    |             |         |        |  |  |
|                          |                                                                                         |                                        |                      | :                   | :                     | ADD     |    |             |         |        |  |  |
| · 🔞                      |                                                                                         |                                        | Si                   | AVE FILTER SETTING  |                       |         |    |             |         |        |  |  |
|                          |                                                                                         |                                        |                      |                     |                       |         |    |             |         |        |  |  |

4.Click on SAVE FILTER SETTINGS

| Gateway > Connection > WiFi - XFINITY - Mozilla Firefox |                       |                                                                                  |                      |                         | <b>∦</b> ‡ | En 📣     | ) 5:29 Pi | M ∜⊁ |  |  |
|---------------------------------------------------------|-----------------------|----------------------------------------------------------------------------------|----------------------|-------------------------|------------|----------|-----------|------|--|--|
|                                                         | Chan Men Bri          | do Module 🔤 F                                                                    | Relea   🔤 Log i   40 | 4-No   🖶 ccsp.   🔤 [REF | Gatev X    | MAI      |           | - ~  |  |  |
| • Gateway                                               | Gateway >             | Connection                                                                       | > Wi-Fi              |                         |            | <u> </u> |           | _    |  |  |
| At a Glance                                             |                       |                                                                                  |                      |                         |            |          |           |      |  |  |
| ▼ Connection                                            | Manage your Wi-Fi     | anage your Wi-Fi connection settings.                                            |                      |                         |            |          |           |      |  |  |
| Status                                                  |                       |                                                                                  |                      |                         |            |          |           |      |  |  |
| XFINITY Network                                         | Private Wi-Fi Netv    | vork                                                                             |                      |                         |            |          |           |      |  |  |
| Local IP Network                                        | Name                  | Frequency Band:                                                                  | MAC Address          | Security Mode           |            |          |           |      |  |  |
| Wi-Fi                                                   | RPi3_RDKB-AP0         | 2.4GHz                                                                           | B8:27:EB:DD:A0:E4    | WPA2-PSK (TKIP/AES)     | EDIT       |          |           |      |  |  |
| MoCA                                                    | RPi3_RDKB-AP1         |                                                                                  |                      |                         | EDIT       |          |           |      |  |  |
| Firewall                                                | ADD WI-FI PROTECTE    | D SETUP (WPS) CLIENT                                                             |                      |                         |            |          |           |      |  |  |
| Software                                                |                       |                                                                                  |                      |                         | _          |          |           |      |  |  |
| ► Hardware                                              | MAC Filter Setting    | J                                                                                |                      |                         |            |          |           |      |  |  |
| Wizard                                                  | You can control the W | You can control the Wi-Fi access to the USG using the below Mac-Filter settings. |                      |                         |            |          |           |      |  |  |
| Connected Devices                                       | SSID: RPi3_RDKE       | 8-AP0 ~                                                                          |                      |                         |            |          |           |      |  |  |
| Parental Control                                        | MAC Eiltering Mode    | MAC Eiltering Mode: Allow-All x                                                  |                      |                         |            |          |           |      |  |  |
| → Advanced                                              | invo i niening node   | moo rineing mode. Anow All *                                                     |                      |                         |            |          |           |      |  |  |
| Troubleshooting                                         | Wi-Fi Control List(u  | p to 16 items)                                                                   |                      |                         |            |          |           |      |  |  |
| $\overline{\mathbf{N}}$                                 | # Device Na           | ame                                                                              | MAC Address          |                         |            |          |           |      |  |  |
|                                                         | 1 RAJ                 |                                                                                  | 90:21:81:5B:3D:      | B8                      | x          |          |           |      |  |  |
| <b>S</b>                                                | 2 JAMES               |                                                                                  | 90:81:21:5B:3D:      | B2                      | x          |          |           |      |  |  |
|                                                         | Auto-Learned Wi-Fi    | Devices                                                                          |                      |                         |            |          |           |      |  |  |
| <u>_</u>                                                | Device Name           |                                                                                  | MAC Address          |                         |            |          |           |      |  |  |
|                                                         | Manually-Added Wi     | Fi Devices                                                                       |                      |                         |            |          |           |      |  |  |
|                                                         | Device Name           | MAC Addres                                                                       | s                    |                         |            |          |           |      |  |  |
|                                                         |                       |                                                                                  |                      |                         |            |          |           |      |  |  |
|                                                         |                       |                                                                                  | AVE FILTER SETTING   |                         |            |          |           |      |  |  |